# MTCH1060 Evaluation Kit User's Guide

**MTCH1060 Evaluation Kit** 

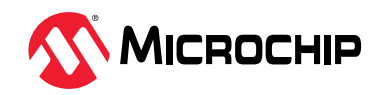

# Introduction

The MTCH1060 Evaluation Kit is a self-contained hardware platform designed to evaluate the MTCH1060 Capacitive Touch Controller, the largest of the MTCH10XX turnkey touch controller family. These devices offer robust (water and noise-tolerant) touch implementations while being controlled only by GPIOs. The MTCH10XX family controls up to six capacitive sensors with Driven Shield+ capability, ranging from the MTCH1010 (with one sensor channel) to the MTCH1030 (up to three) to the MTCH1060 (up to six).

The MTCH1060 Evaluation Kit incorporates six touch sensor electrodes with Driven Shield+ to evaluate the MTCH1060's robust noise performance and moisture tolerance. In addition, the MTCH1060 Evaluation Kit offers options to connect external touch electrodes, allowing the user to prototype applications with the MTCH1060 touch controller. Users can also evaluate the performance of their touch control applications in different configurations by enabling and/or changing various parameters, such as:

- Sensitivity
- Response time (Measurement Period)
- Oversampling
- Easy Tune
- Singe Button Mode
- Disabling sensors
- Visual Touch Tuning

#### Figure 1. MTCH1060 Evaluation Kit

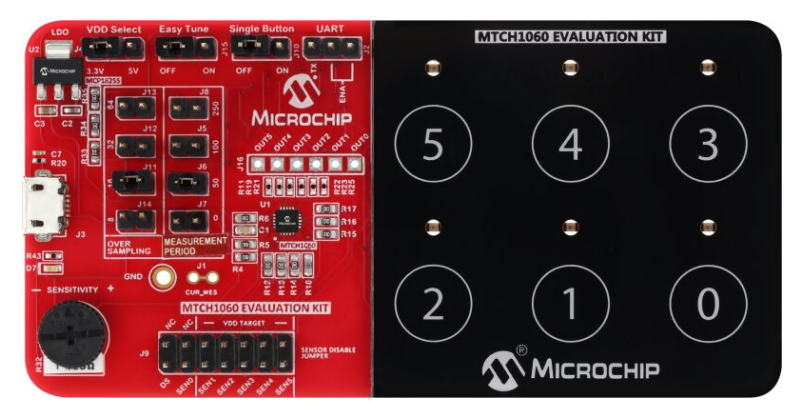

The MTCH1060 Evaluation Kit includes these features:

- Six touch buttons with ring driven shield
- Touch status LEDs for each sensor channel
- Multiple configuration options:
  - Configure oversampling and measurement period
  - Configure sensitivity
  - Disable on-board sensors

- Connect external sensor electrode for evaluation and prototyping
- Enable or disable Single-Button mode
- Enable or disable Easy Tune
- Enable or disable Tune Data
- Stream Touch Tune Data
- Selectable VCC of 3.3V or 5V from USB power input

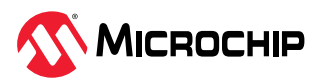

# **Table of Contents**

| Intr               | Introduction1                       |                                                           |     |  |  |  |  |  |
|--------------------|-------------------------------------|-----------------------------------------------------------|-----|--|--|--|--|--|
| 1. Getting Started |                                     |                                                           |     |  |  |  |  |  |
|                    | 1.1.                                | -<br>Overview                                             | 4   |  |  |  |  |  |
|                    | 1.2.                                | Electrode Design                                          | . 4 |  |  |  |  |  |
|                    | 1.3.                                | Touch Sensor                                              | . 4 |  |  |  |  |  |
| 2.                 | Configuration                       |                                                           |     |  |  |  |  |  |
|                    | 21                                  | 2.1 CEG0 (Measurement Period)                             |     |  |  |  |  |  |
|                    | 2.2.                                | CEG1 (Oversampling)                                       | .6  |  |  |  |  |  |
|                    | 2.3.                                | CFG2 (Touch Sensitivity).                                 | . 7 |  |  |  |  |  |
|                    |                                     |                                                           |     |  |  |  |  |  |
| 3.                 | Additional Features                 |                                                           |     |  |  |  |  |  |
|                    | 3.1.                                | Single-Button Mode                                        | . 8 |  |  |  |  |  |
|                    | 3.2.                                | Easy Tune                                                 | . 8 |  |  |  |  |  |
|                    | 3.3.                                | Onboard Electrode Selection/External Electrode Connection | .8  |  |  |  |  |  |
|                    | 3.4.                                | Touch Tune Data                                           | 9   |  |  |  |  |  |
|                    | 3.5.                                | Host MCU Connection                                       | . 9 |  |  |  |  |  |
|                    | 3.6.                                | Current Measurement                                       | .9  |  |  |  |  |  |
| 4.                 | Documentation and Relevant Links10  |                                                           |     |  |  |  |  |  |
| 5.                 | Revis                               | on History1                                               | 11  |  |  |  |  |  |
|                    | 5.1.                                | Hardware Revision History and Known Issues1               | 11  |  |  |  |  |  |
| 6.                 | Appendix                            |                                                           |     |  |  |  |  |  |
|                    | 6.1.                                | Schematics1                                               | 12  |  |  |  |  |  |
|                    | 6.2.                                | Static Input Voltages                                     | 13  |  |  |  |  |  |
|                    | 6.3.                                | Dynamic Input Voltages                                    | 13  |  |  |  |  |  |
|                    | 6.4.                                | Procedure to Visualize Touch Tune Data1                   | 14  |  |  |  |  |  |
| Mic                | rochip                              | Information                                               | 21  |  |  |  |  |  |
|                    | The Microchin Website 21            |                                                           |     |  |  |  |  |  |
|                    | Product Change Notification Service |                                                           |     |  |  |  |  |  |
|                    | Custo                               | mer Support                                               | 21  |  |  |  |  |  |
|                    | Micro                               | Microchip Devices Code Protection Feature                 |     |  |  |  |  |  |
|                    | Legal                               | ⊥egal Notice2                                             |     |  |  |  |  |  |
| Trademarks         |                                     |                                                           |     |  |  |  |  |  |
|                    | Quality Management System           |                                                           |     |  |  |  |  |  |
|                    | World                               | Norldwide Sales and Service                               |     |  |  |  |  |  |

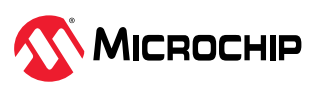

# 1. Getting Started

MTCH1060 Evaluation Kit is usable as a standalone unit with six buttons with overlay, LED indication for each button, and jumper-selectable configuration options. Touch Tune visualization via MPLAB<sup>®</sup> Data Visualizer is optionally available.

## 1.1 Overview

To start exploring the MTCH1060 Evaluation Kit, simply power up the board by connecting it through the USB micro connector to a host computer (or other USB power source) with a USB cable. The board is powered exclusively through the USB connector (J3). The jumper on header J4 on (V<sub>DD</sub> Select) provides the option to select the desired input voltage (3.3V or 5V) for the MTCH1060 touch controller. Once it is powered up, the Evaluation Kit can be tuned to the required settings.

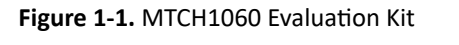

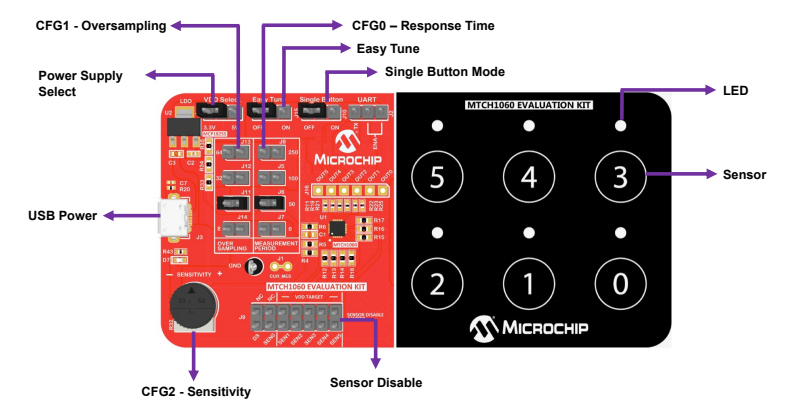

# **1.2** Electrode Design

The six on-board electrodes are designed as standard touch buttons, with a diameter of 10 mm and a ring shield of 1.5 mm width. The isolation between the sensor and the shield is 1 mm. The electrode overlay is SABIC<sup>™</sup> LEXAN<sup>™</sup> 8010 polycarbonate film, secured with 3M<sup>™</sup> Adhesive Transfer Tape 467. The schematic and layout for the sensors follow the design rules provided in Microchip Application Note AN2934, "*Capacitive Touch Sensor Design Guide*"(DS0002934).

**Note:** Complete CAD files for the MTCH1060 Evaluation Kit board are available at the Microchip web site: https://www.microchip.com/en-us/development-tool/EV54M59A

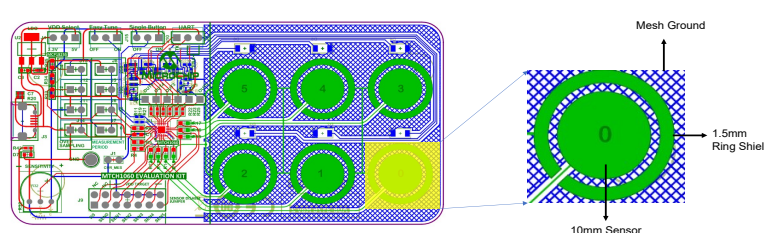

#### Figure 1-2. Electrode Design

# 1.3 Touch Sensor

The sensor electrodes are connected to the BUTTONx pins of the MTCH1060 touch controller via series resistors to reduce electromagnetic interference (EMI) and electromagnetic compatibility (EMC), following the guidelines in the *"Capacitive Touch Sensor Design Guide"* application note. The series resistors used in this evaluation kit are 100 k $\Omega$  each, but can vary from 10 k $\Omega$  to 200 k $\Omega$ , depending on the sensor capacitance and desired level of EMC performance. Refer to the *"Capacitive Touch Sensor Design Guide"* application note for more details.

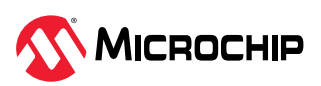

The MTCH1060 Evaluation Kit has been tested against conducted immunity according to IEC 61000-4-6 and passes the test level 3 (10  $V_{RMS}$  CI noise). The applied settings for the test were:

- CFG0 (Measurement Period) : 50 ms
- CFG1 (Oversampling): 64
- CFG2 (Sensitivity): 64
- Easy Tune : Disabled
- Single-Button mode : Disabled
- Supply voltage level: 5.0V

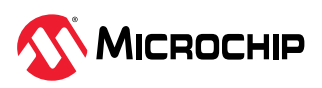

# 2. Configuration

The MTCH1060 Evaluation Kit provides convenient options to control all configurations of the MTCH1060:

- Response time
- Sensitivity
- Oversampling
- Easy Tune
- Single Button mode
- Disable sensors
- Tune Data

Details on the configuration options can be found in the "MTCH1060 Data Sheet".

## 2.1 CFG0 (Measurement Period)

CFG0 selects a measurement period between free run (0), 50 ms, 100 ms and 250 ms for the target application.

The array of jumper options allows the user to select the measurement period. One side of the jumpers were connected to the CFG0 pin of MTCH1060 while the other side is connected to a network of resistors. This network acts as a voltage divider and provide user with 0,  $1/3 V_{CC}$ ,  $2/3 V_{CC}$  and  $V_{CC}$ . By closing a jumper option, corresponding voltage is connected to CFG0 pin of MTCH1060.

Refer to the *"MTCH1060 Data Sheet"* for more details on the measurement period setting and its impact on response time and power consumption.

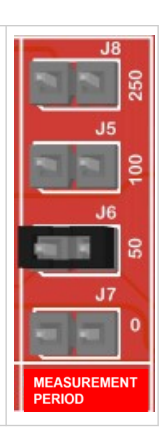

# 2.2 CFG1 (Oversampling)

CFG1 selects the number of samples to take per scan cycle for the MTCH1060 button. Oversampling values of 8x, 16x, 32x and 64x are available.

The array of jumper option allows the user to select the desired oversampling settings. One side of the jumpers were connected to the CFG1 pin of the MTCH1060 touch controller while the other side is connected to a network of resistors. This network acts as a voltage divider and provides the controller user with 0, 1/3  $V_{CC}$ , 2/3  $V_{CC}$  and  $V_{CC}$ . By closing a jumper option, the corresponding voltage is connected to CFG1 pin of MTCH1060

Refer to the *"MTCH1060 Data Sheet"* for more details on oversampling and its impact on noise performance, response time and power consumption.

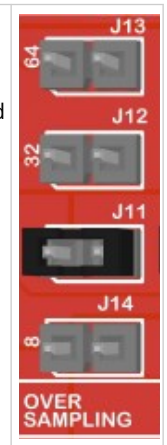

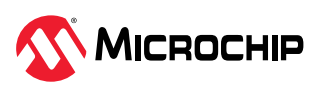

# 2.3 CFG2 (Touch Sensitivity)

CFG2 controls the sensitivity of the touch sensor. Various factors like overlay thickness, sensor electrode size, ground loading and so on dictate the sensor's sensitivity; CFG2 is a trim potentiometer that fine-tunes the sensitivity in firmware by adjusting the voltage in the CFG2 pin.

Refer to the "MTCH1060 Data Sheet" for more details on the effect of CFG2 on touch sensor sensitivity.

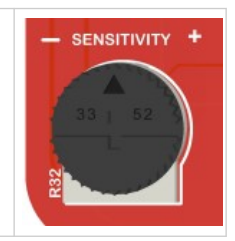

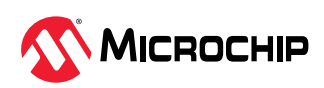

# 3. Additional Features

# 3.1 Single-Button Mode

Single-Button mode is enabled or disabled at run-time by setting the jumper on header J10. When enabled, the touch controller enters Single-Button mode if no touches are detected for five seconds on any enabled sensor. When the mode is active, the touch controller only responds to Button0.

To exit Single-Button mode, touch Button0. Changing the J10 jumper will also disable the mode, but requires a power cycle to take effect.

Refer to the "MTCH1060 Data Sheet" for more details on single-button operation.

# 3.2 Easy Tune

The Easy Tune feature automatically adjusts the touch thresholds of the sensors, based on their current noise level. The variation in threshold is adjusted based on both sensor noise and the setting of the CFG2 potentiometer.

Easy Tune feature also automatically overrides CFG1 and CFG2 options in certain conditions. Refer to the *"MTCH1060 Data Sheet"* for more details.

Easy Tune is designed to operate regular size buttons (i.e.,  $10 \times 10 \text{ mm}$ ) with 1 - 2 mm or 2 - 4 mm overlay thickness without further tuning or configuration of the MTCH1060 required. For a default out-of-the-box experience of Easy Tune, set CFG2 to GND (fully counterclockwise) and CFG1 to GND (jumper removed from all positions)

Easy Tune feature can only be enabled or disabled on power-up. If the setting must be changed, power cycle the kit after changing the jumper.

# 3.3 Onboard Electrode Selection/External Electrode Connection

Header J9 is an array of jumpers that serves two purposes: to enable or disable the on-board touch sensors, and to provide a connection point for up to six external sensors.

When used to control the on-board sensors, a jumper placed on this array during power-up *disables* the corresponding sensor. One end of the jumper array is connected to  $V_{DD}$  while the other end is connected to the Driven shield and the sensor pins.

This feature can be used to disable up to five buttons. When only three buttons are enabled, the Evaluation Kit emulates the behavior of the MTCH1030 three-channel touch controller.

Disabling the on-board sensors can be enabled or disabled on power-up only. To change the sensor status, the kit must be power cycled after changing the jumper

Header J9 is also used to connect up to six external electrodes. All of the input lines of the touch controller are connected to this header, as well as the on-board sensors. When connecting an external sensor, it is recommended to disconnect the on-board touch sensors by removing their corresponding series resistors.

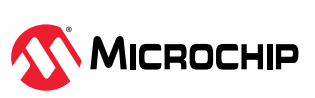

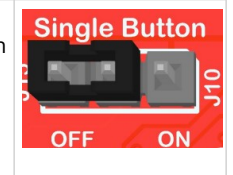

Easv Tune

ON

OFF

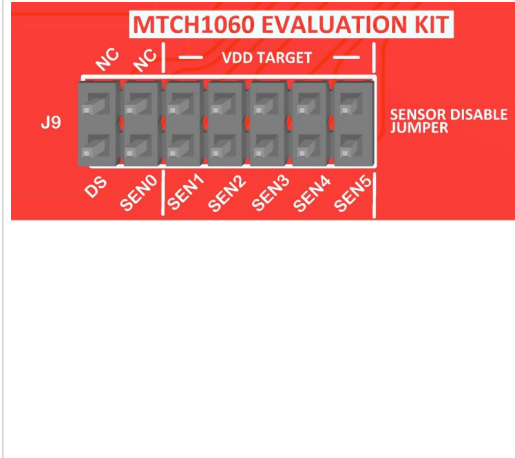

UAR1

# 3.4 Touch Tune Data

The Touch Tune Data feature enables the user to visualize key touch data from MTCH1060 touch controller and helps the user to adjust the CFGx settings, which assists in the development and validation process.

To enable the feature, place the jumper on the ENA pins of header J2. When Tune Data is enabled, tune data is sent on the TX pin. The data is read and interpreted by appropriate software, such as MPLAB<sup>®</sup> Data Visualizer. Refer to the **"Procedure to Visualize Touch Tune Data"** section (in the Appendix) on how to use MPLAB DV with the Evaluation Kit.

When Tune Data is enabled, the Button2 LED is lit, and the Button3 LED flashes to show the UART flow of data.

Enabling Touch Tune disables the touch status reporting on all OUTx pins.

The Touch Tune Data feature is enabled or disabled on power-up only. To change the Tune Data configuration, the Evaluation Kit must be power cycled after changing the jumper.

**Note:** For best operation, use the configuration files for MPLAB Data Visualizer that are provided on the MTCH1060 Evaluation Kit web page.

# 3.5 Host MCU Connection

The output pins of the MTCH1060 touch controller may be connected to an external host microcontroller through the pins at header J16. When using the OUTx pins for external connections, keep in mind that they are also permanently connected to LEDs D1 through D6.

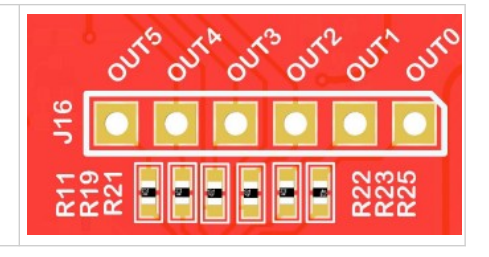

### 3.6 Current Measurement

J1 can be used to perform power measurements on the Evaluation Kit.

By default, the terminals of J1 are shorted. To enable current measurement, cut the trace between the terminals and install a jumper across J1. Leave the jumper in place for normal operation without current measurement.

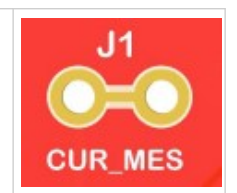

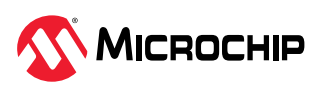

# 4. Documentation and Relevant Links

Microchip Technology offers a range of application development tools that allows users to implement their software solutions:

- MPLAB<sup>®</sup> X Integrated Development Environment (IDE) is a software program that runs on a PC (Microsoft<sup>®</sup> Windows<sup>®</sup>, Mac OS<sup>®</sup>, or Linux<sup>®</sup> operating systems) to develop applications for Microchip microcontrollers and digital signal controllers. It is called an Integrated Development Environment because it provides a single integrated "environment" to develop code for embedded microcontrollers.
- MPLAB Code Configurator (MCC) is a free, graphical programming environment that generates seamless, easy-to-understand C code to be inserted into the project. Using an intuitive interface, it enables and configures a rich set of peripherals and functions specific to the application.
- MPLAB Harmony v3 is a fully integrated, embedded software development framework. It
  provides flexible and interoperable software modules that allow the user to dedicate their
  resources to creating applications for 32-bit MicrochipPIC<sup>®</sup> and SAM devices, rather than dealing
  with device details, complex protocols, and library integration challenges. MPLAB Harmony works
  seamlessly with MPLAB X IDE and the MPLAB XC32 Compiler to enable a smooth transition and
  maximum code reuse between PIC32 MCUs and SAM MCUs and MPUs.

MPLAB Harmony v3 also has drivers, demo code, and the MPLAB Data Visualizer that supports data streaming and advanced debugging.

• Microchip Studio is a free IDE for the development of C/C++ and assembler code for microcontrollers.

In addition to the MTCH1060 Evaluation Kit product page, the following resources are also available for users:

- Design Documentation is the archive package containing CAD source files, schematics, BOM, assembly drawings, 3D and layer plots, etc.
- Hardware User's Guide is the PDF version of this document.
- MTCH1060 Data Sheet is the data sheet for the touch controller at the heart of this Evaluation Kit.

For additional information on the MTCH1060 Touch Controller, refer to the product page on the Microchip website

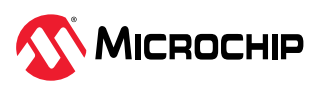

# 5. Revision History

| Revision | Date   | Comments                 |
|----------|--------|--------------------------|
| A        | 5/2023 | Initial document release |

## 5.1 Hardware Revision History and Known Issues

#### 5.1.1 Identifying Product ID and Revision

When an Evaluation board is connected to a computer with MPLAB running, an information window with the serial number is shown. The first six digits of the serial number contain the product identifier and revision. Information about connected evaluation boards is also shown in the window.

The same information can be found on the sticker on the bottom side of the PCB. Most kits have stickers that have the identifier and revision printed in plain text as A09-nnnn/rr, where *nnnn* is the identifier and *rr* is the revision.

Boards with limited space have a sticker with only a data matrix code, which contains a serial number string.

The serial number string has the following format:

#### Table 5-1.

"nnnnrrssssssssss" n = product identifier r = revision s = serial number

The product identifier for the MTCH1060 Evaluation Kit is A08-3176.

#### 5.1.2 Revision One Evaluation Kit

Revision one of the MTCH1060 Evaluation Kit (A08-3176/02) is the initial released version. There are no known issues.

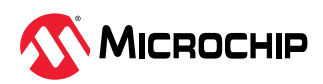

# 6. Appendix

# 6.1 Schematics

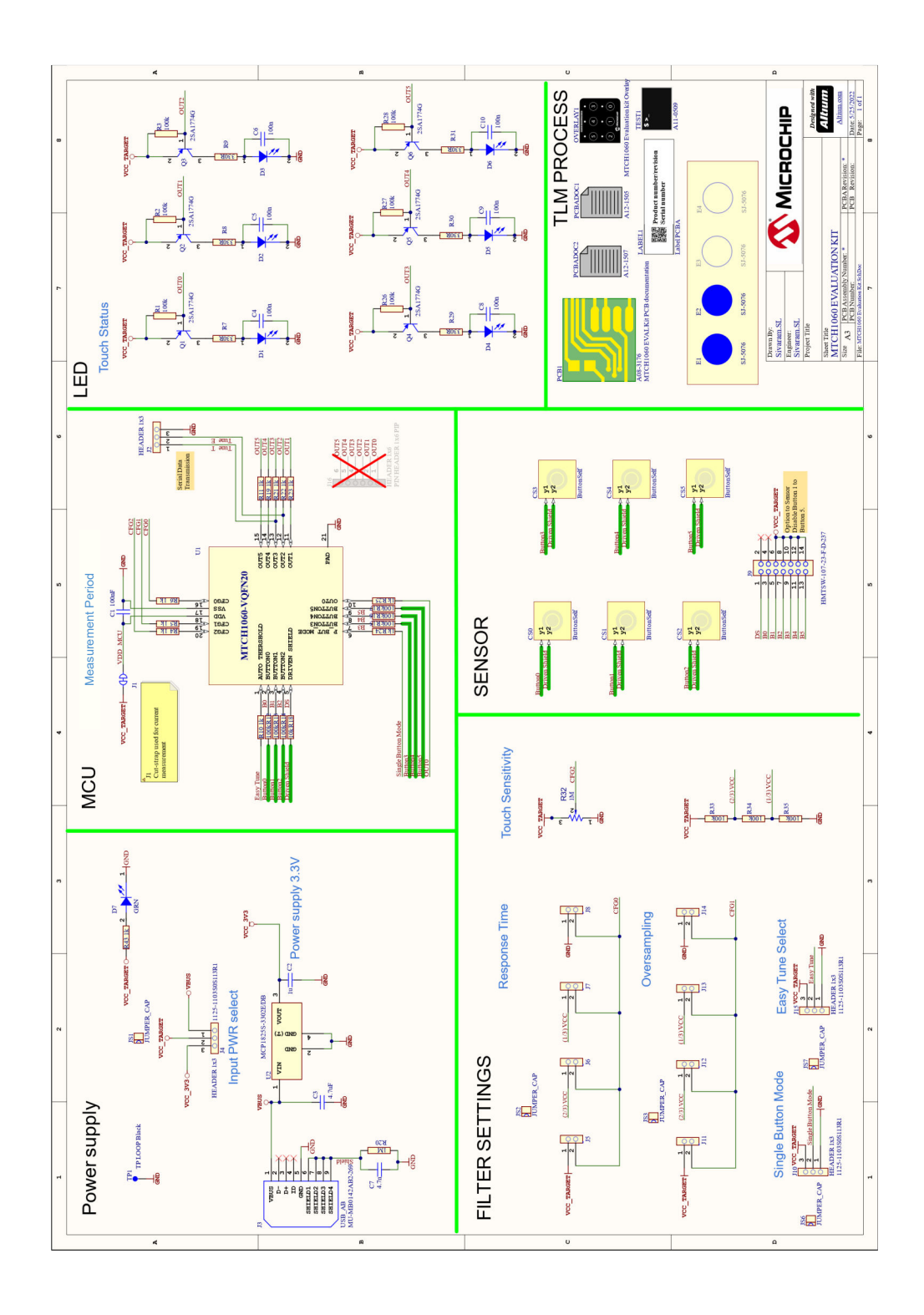

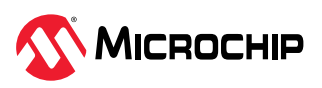

## 6.2 Static Input Voltages

These methods will configure the MTCH1060 and provide a fixed behavior at power-up and runtime.

#### 6.2.1 Resistor Ladder

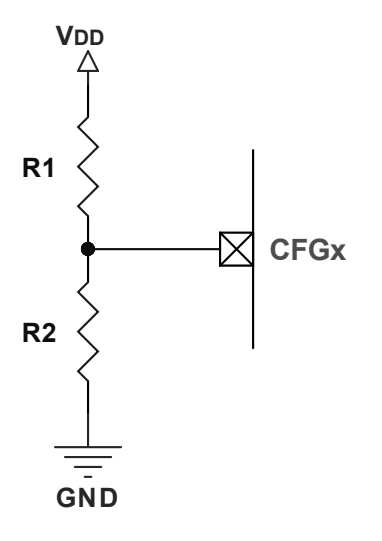

Note: It is recommended that R1 and R2 be greater than 100  $k\Omega$  for lower power consumption.

### 6.2.2 Direct Connect to V<sub>DD</sub> or GND

Use a series resistor if a setting is set by connecting a CFGx pin to V<sub>DD</sub> or GND.

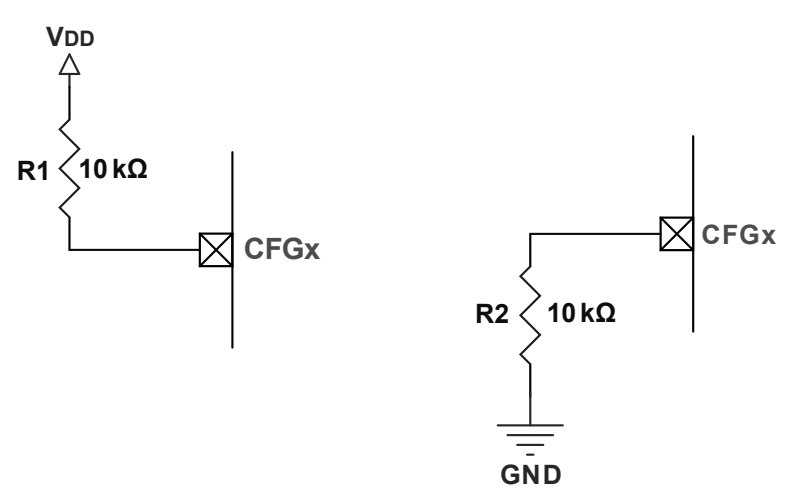

The pull-up/pull-down resistor is a pre-cautionary recommendation, as MTCH1060 will pull the CFGx neither to the V<sub>DD</sub> nor to the GND during the operation.

# 6.3 Dynamic Input Voltages

These methods enable flexible settings during run-time or development. They are controlled by the human developer or the host IC.

### 6.3.1 Potentiometer

A useable method during development. This method is also used on the MTCH1060 DevKit.

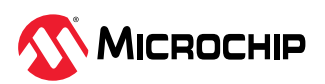

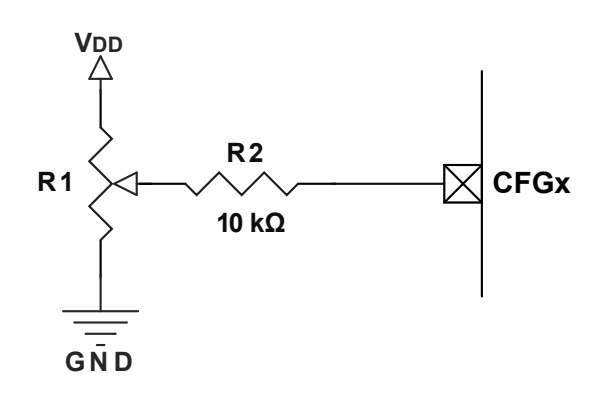

### 6.3.2 DAC Controlled by Host

This method is recommended if settings will dynamically change during run-time.

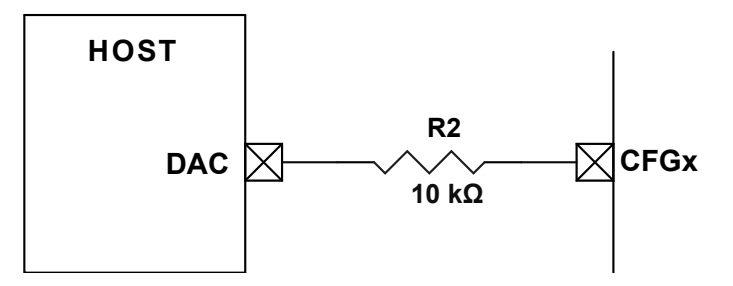

### 6.3.3 PWM Controlled by Host

This method is recommended if settings will dynamically change during run-time.

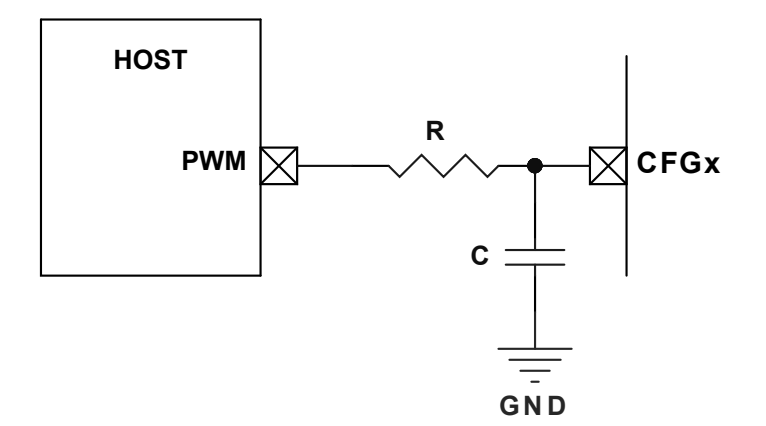

**Note:** Refer to Microchip Application Note TB3250, *"Using PWM to Generate Analog Output"* (DS90003250), for details on choosing the appropriate values of R and C.

# 6.4 Procedure to Visualize Touch Tune Data

Prerequisites to Enable Touch Tune Data:

- 1. MPLAB Data Visualizer or MPLAB DV plug-in (if MPLABX IDE is already present) must be installed in the host system.
- 2. A UART-to-USB converter is required to stream the UART data from the MTCH1060 at a baud rate of 38400 to the host system. One of the following converter boards is recommended:

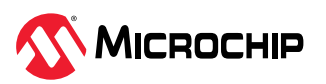

- Microchip Touch Bridge (Microchip Part Number EV96R35A)
- MCP2221A Breakout Module (Microchip Part Number ADM00559)
- 3. The configuration files required to connect to MPLAB DV can be downloaded from the MTCH1060 product page.

To connect the hardware:

- 1. Connect the TX pin (header J2) of the MTCH1060 Evaluation Kit to the RX pin of the Touch Bridge or Breakout Module.
- 2. Connect the GND pins of the MTCH1060 Evaluation Kit and the Touch Bridge or Breakout Module.
- 3. Connect the Touch Bridge or Breakout Module to the host system's USB port with an appropriate USB mini or USB micro cable.

To connect MPLAB DV and the Evaluation Kit:

- 1. Open MPLAB Data Visualizer.
- 2. Click on **Connections**, and click the correct **COM port**. Enter the **Baud rate** in the **COM settings** as shown in the following images.

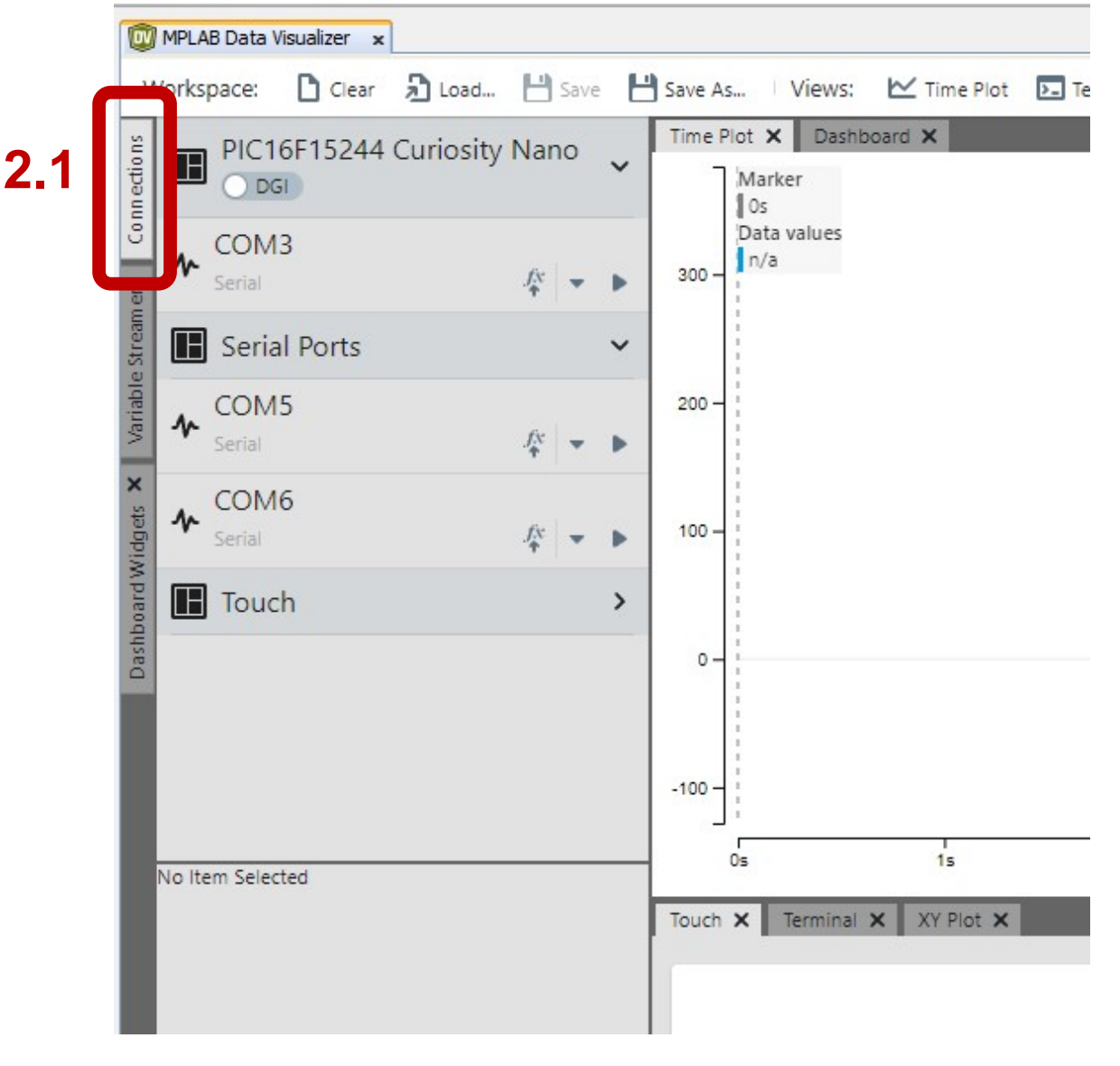

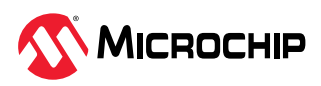

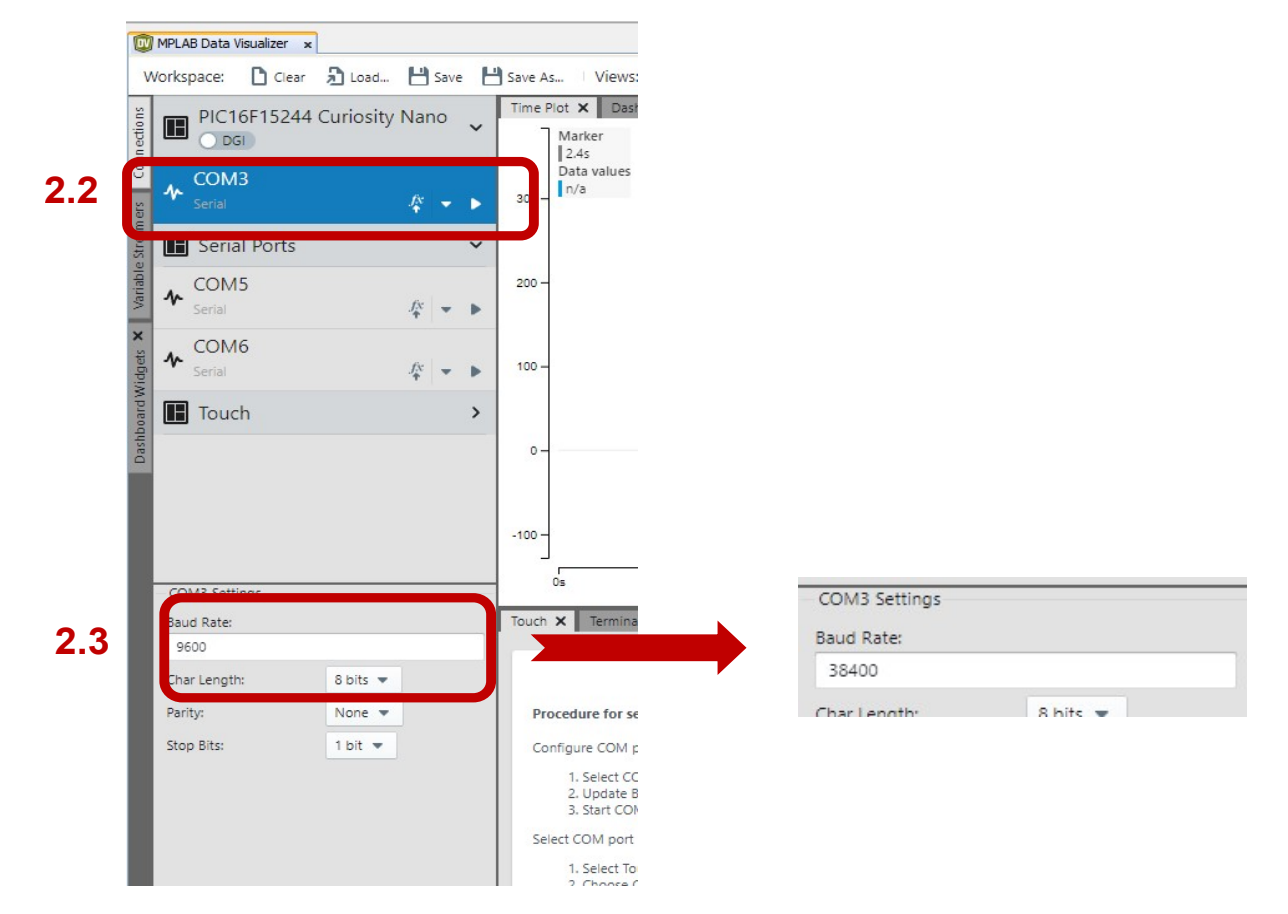

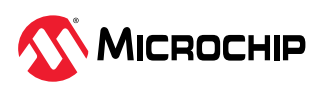

3. Select the Variable Streamer tab and select the Auto-Configure option.

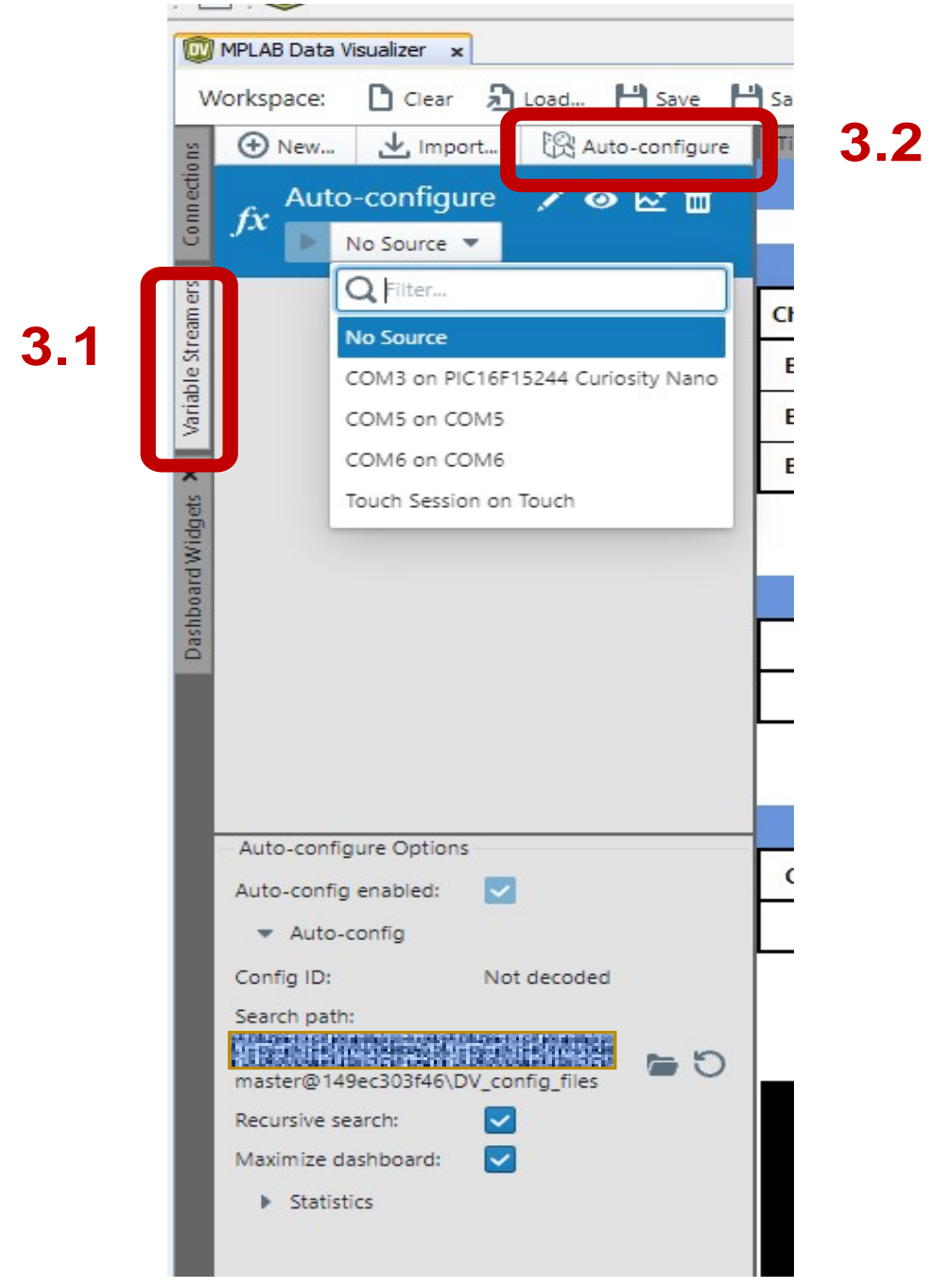

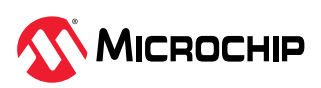

4. In the **Auto-Configure** options, select the correct folder path where the .ds files are available.

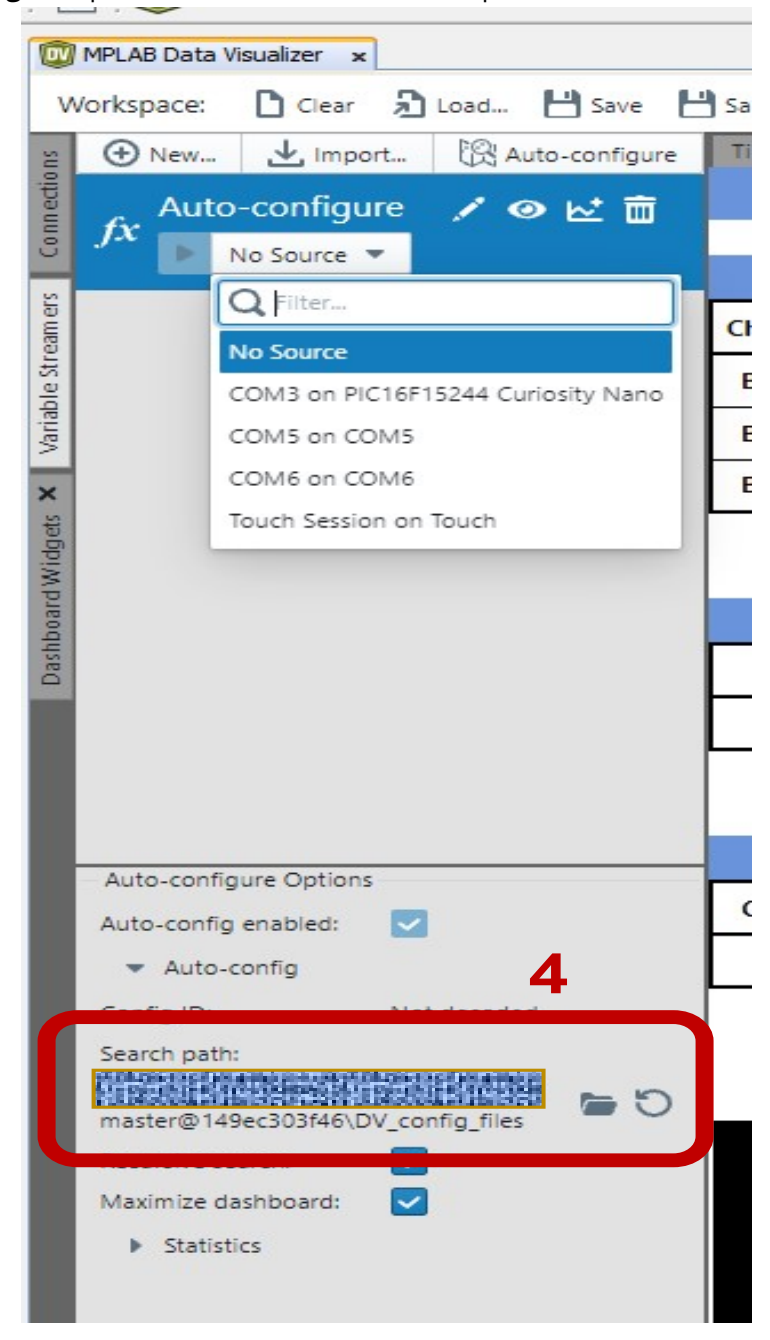

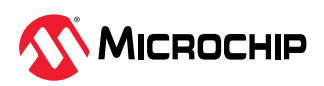

5. From the Auto-Configure drop-down, select the correct COM port to visualize the output.

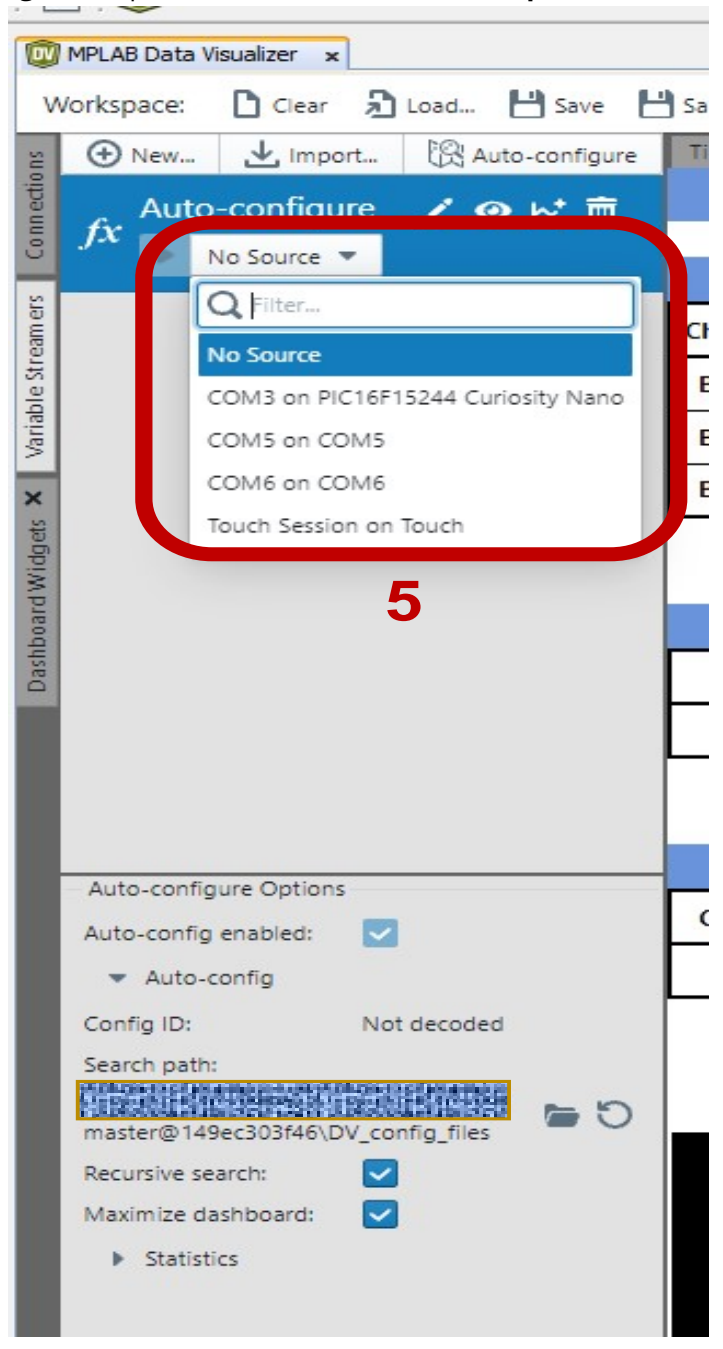

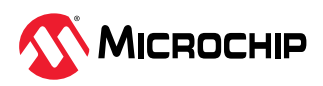

## 6. The MPLAB DV shows Tune Data from the MTCH1060 as shown in the following image.

| New. Import. R Au                     | no-configure 📤 | Time Plot X | Dashboard | ×           |            |           |         |          |       |
|---------------------------------------|----------------|-------------|-----------|-------------|------------|-----------|---------|----------|-------|
| 29-4- / @ 2                           | ⊻ 亩            |             |           |             | 1          | мтсн10    | 50 TUNE | E DATA   | 110.3 |
| 22_ds                                 | ~              |             |           |             | Canada Dat | -         |         |          |       |
| COM3 on PIC16F15244<br>Curiosity Nano |                | Channel ID  | Signal    | Reference   | Delta      | Threshold | Detect  | NoiseEnv |       |
| mestart                               |                | Button 0    | 799       | 800         | -1         | 14        | 0       | -1       |       |
| ntō                                   | <u>k</u> * *   | Button 1    | 732       | 713         | -1         | 14        | 0       | 0        |       |
| ignal0                                |                | Button 2    | 700       | 701         | -1         | 14        | 0       | 0        |       |
| c16                                   | <u>k</u> * *   | Button 2    | 705       | 705         | 0          | 14        | 0       | 1        |       |
| erence0                               |                | Button 3    | 793       | 795         | 0          | 14        | 0       |          |       |
|                                       | ₩. •           | Button 4    | 701       | 761         | 0          | 14        | 0       |          |       |
| taO                                   |                | Button 5    | 122       | 122         | 0          | 14        | 0       | 1        |       |
| 16                                    | <u>~</u> *     |             |           |             |            |           |         |          |       |
| hreshold0                             | h.* -          |             |           | Configurati | ons        |           |         |          |       |
|                                       | <u> </u>       | Period      | OverSamo  | Sensitivity |            |           |         |          |       |
| ect0<br>2 ds Ontions                  | *              |             | 225       | 121         |            |           |         |          |       |
| config enabled:                       |                |             | 200       | 121         | 1          |           |         |          |       |
| Auto-config                           |                |             |           |             |            |           |         |          |       |
| g ID:                                 |                |             |           | Status      |            |           |         |          |       |
| 000000000000AA5501                    |                | CurrFreg    | FWVersion |             |            |           |         |          |       |
| peth:<br>MAD DEC: Firm ware) 29-4-    |                | 11          | 16        | 1           |            |           |         |          |       |
| -4-2022_ds                            | 0              | <u> </u>    |           | 1           |            |           |         |          |       |
| a search: 🔽                           |                |             |           |             |            |           |         |          |       |
| e dashboard: 🔽                        |                |             |           |             |            |           |         |          |       |
| tatistics                             |                | 1           |           |             |            |           |         |          | :     |
|                                       |                | 15 -        |           |             |            |           |         |          |       |
|                                       |                |             |           |             |            |           |         |          |       |
|                                       |                |             |           |             |            |           |         |          |       |
|                                       |                |             |           |             |            |           |         |          |       |
|                                       |                | 10          |           |             |            |           |         |          |       |
|                                       |                |             |           |             |            |           |         |          |       |
|                                       |                |             |           |             |            |           |         |          |       |

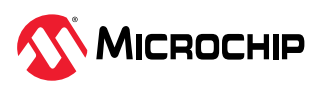

# **Microchip Information**

## The Microchip Website

Microchip provides online support via our website at www.microchip.com/. This website is used to make files and information easily available to customers. Some of the content available includes:

- Product Support Data sheets and errata, application notes and sample programs, design resources, user's guides and hardware support documents, latest software releases and archived software
- **General Technical Support** Frequently Asked Questions (FAQs), technical support requests, online discussion groups, Microchip design partner program member listing
- Business of Microchip Product selector and ordering guides, latest Microchip press releases, listing of seminars and events, listings of Microchip sales offices, distributors and factory representatives

# **Product Change Notification Service**

Microchip's product change notification service helps keep customers current on Microchip products. Subscribers will receive email notification whenever there are changes, updates, revisions or errata related to a specified product family or development tool of interest.

To register, go to www.microchip.com/pcn and follow the registration instructions.

## **Customer Support**

Users of Microchip products can receive assistance through several channels:

- Distributor or Representative
- Local Sales Office
- Embedded Solutions Engineer (ESE)
- Technical Support

Customers should contact their distributor, representative or ESE for support. Local sales offices are also available to help customers. A listing of sales offices and locations is included in this document.

Technical support is available through the website at: www.microchip.com/support

### **Microchip Devices Code Protection Feature**

Note the following details of the code protection feature on Microchip products:

- Microchip products meet the specifications contained in their particular Microchip Data Sheet.
- Microchip believes that its family of products is secure when used in the intended manner, within operating specifications, and under normal conditions.
- Microchip values and aggressively protects its intellectual property rights. Attempts to breach the code protection features of Microchip product is strictly prohibited and may violate the Digital Millennium Copyright Act.
- Neither Microchip nor any other semiconductor manufacturer can guarantee the security of its code. Code protection does not mean that we are guaranteeing the product is "unbreakable". Code protection is constantly evolving. Microchip is committed to continuously improving the code protection features of our products.

### Legal Notice

This publication and the information herein may be used only with Microchip products, including to design, test, and integrate Microchip products with your application. Use of this information in any other manner violates these terms. Information regarding device applications is provided only for your convenience and may be superseded by updates. It is your responsibility to ensure

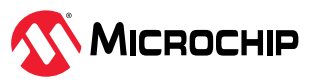

that your application meets with your specifications. Contact your local Microchip sales office for additional support or, obtain additional support at www.microchip.com/en-us/support/design-help/ client-support-services.

THIS INFORMATION IS PROVIDED BY MICROCHIP "AS IS". MICROCHIP MAKES NO REPRESENTATIONS OR WARRANTIES OF ANY KIND WHETHER EXPRESS OR IMPLIED, WRITTEN OR ORAL, STATUTORY OR OTHERWISE, RELATED TO THE INFORMATION INCLUDING BUT NOT LIMITED TO ANY IMPLIED WARRANTIES OF NON-INFRINGEMENT, MERCHANTABILITY, AND FITNESS FOR A PARTICULAR PURPOSE, OR WARRANTIES RELATED TO ITS CONDITION, QUALITY, OR PERFORMANCE.

IN NO EVENT WILL MICROCHIP BE LIABLE FOR ANY INDIRECT, SPECIAL, PUNITIVE, INCIDENTAL, OR CONSEQUENTIAL LOSS, DAMAGE, COST, OR EXPENSE OF ANY KIND WHATSOEVER RELATED TO THE INFORMATION OR ITS USE, HOWEVER CAUSED, EVEN IF MICROCHIP HAS BEEN ADVISED OF THE POSSIBILITY OR THE DAMAGES ARE FORESEEABLE. TO THE FULLEST EXTENT ALLOWED BY LAW, MICROCHIP'S TOTAL LIABILITY ON ALL CLAIMS IN ANY WAY RELATED TO THE INFORMATION OR ITS USE WILL NOT EXCEED THE AMOUNT OF FEES, IF ANY, THAT YOU HAVE PAID DIRECTLY TO MICROCHIP FOR THE INFORMATION.

Use of Microchip devices in life support and/or safety applications is entirely at the buyer's risk, and the buyer agrees to defend, indemnify and hold harmless Microchip from any and all damages, claims, suits, or expenses resulting from such use. No licenses are conveyed, implicitly or otherwise, under any Microchip intellectual property rights unless otherwise stated.

### Trademarks

The Microchip name and logo, the Microchip logo, Adaptec, AVR, AVR logo, AVR Freaks, BesTime, BitCloud, CryptoMemory, CryptoRF, dsPIC, flexPWR, HELDO, IGLOO, JukeBlox, KeeLoq, Kleer, LANCheck, LinkMD, maXStylus, maXTouch, MediaLB, megaAVR, Microsemi, Microsemi logo, MOST, MOST logo, MPLAB, OptoLyzer, PIC, picoPower, PICSTART, PIC32 logo, PolarFire, Prochip Designer, QTouch, SAM-BA, SenGenuity, SpyNIC, SST, SST Logo, SuperFlash, Symmetricom, SyncServer, Tachyon, TimeSource, tinyAVR, UNI/O, Vectron, and XMEGA are registered trademarks of Microchip Technology Incorporated in the U.S.A. and other countries.

AgileSwitch, APT, ClockWorks, The Embedded Control Solutions Company, EtherSynch, Flashtec, Hyper Speed Control, HyperLight Load, Libero, motorBench, mTouch, Powermite 3, Precision Edge, ProASIC, ProASIC Plus, ProASIC Plus logo, Quiet- Wire, SmartFusion, SyncWorld, Temux, TimeCesium, TimeHub, TimePictra, TimeProvider, TrueTime, and ZL are registered trademarks of Microchip Technology Incorporated in the U.S.A.

Adjacent Key Suppression, AKS, Analog-for-the-Digital Age, Any Capacitor, AnyIn, AnyOut, Augmented Switching, BlueSky, BodyCom, Clockstudio, CodeGuard, CryptoAuthentication, CryptoAutomotive, CryptoCompanion, CryptoController, dsPICDEM, dsPICDEM.net, Dynamic Average Matching, DAM, ECAN, Espresso T1S, EtherGREEN, GridTime, IdealBridge, In-Circuit Serial Programming, ICSP, INICnet, Intelligent Paralleling, IntelliMOS, Inter-Chip Connectivity, JitterBlocker, Knob-on-Display, KoD, maxCrypto, maxView, memBrain, Mindi, MiWi, MPASM, MPF, MPLAB Certified logo, MPLIB, MPLINK, MultiTRAK, NetDetach, Omniscient Code Generation, PICDEM, PICDEM.net, PICkit, PICtail, PowerSmart, PureSilicon, QMatrix, REAL ICE, Ripple Blocker, RTAX, RTG4, SAM-ICE, Serial Quad I/O, simpleMAP, SimpliPHY, SmartBuffer, SmartHLS, SMART-I.S., storClad, SQI, SuperSwitcher, SuperSwitcher II, Switchtec, SynchroPHY, Total Endurance, Trusted Time, TSHARC, USBCheck, VariSense, VectorBlox, VeriPHY, ViewSpan, WiperLock, XpressConnect, and ZENA are trademarks of Microchip Technology Incorporated in the U.S.A. and other countries.

SQTP is a service mark of Microchip Technology Incorporated in the U.S.A.

The Adaptec logo, Frequency on Demand, Silicon Storage Technology, and Symmcom are registered trademarks of Microchip Technology Inc. in other countries.

GestIC is a registered trademark of Microchip Technology Germany II GmbH & Co. KG, a subsidiary of Microchip Technology Inc., in other countries.

All other trademarks mentioned herein are property of their respective companies.

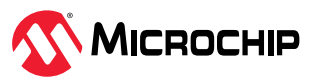

© 2023, Microchip Technology Incorporated and its subsidiaries. All Rights Reserved.

ISBN: 978-1-6683-1825-6

## **Quality Management System**

For information regarding Microchip's Quality Management Systems, please visit www.microchip.com/quality.

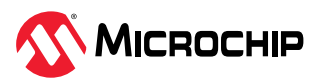

# Worldwide Sales and Service

| AMERICAS                  | ASIA/PACIFIC          | ASIA/PACIFIC            | EUROPE                |
|---------------------------|-----------------------|-------------------------|-----------------------|
| Corporate Office          | Australia - Sydney    | India - Bangalore       | Austria - Wels        |
| 2355 West Chandler Blvd.  | Tel: 61-2-9868-6733   | Tel: 91-80-3090-4444    | Tel: 43-7242-2244-39  |
| Chandler, AZ 85224-6199   | China - Beijing       | India - New Delhi       | Fax: 43-7242-2244-393 |
| Tel: 480-792-7200         | Tel: 86-10-8569-7000  | Tel: 91-11-4160-8631    | Denmark - Copenhagen  |
| Fax: 480-792-7277         | China - Chengdu       | India - Pune            | Tel: 45-4485-5910     |
| Technical Support:        | Tel: 86-28-8665-5511  | Tel: 91-20-4121-0141    | Fax: 45-4485-2829     |
| www.microchip.com/support | China - Chongqing     | Japan - Osaka           | Finland - Espoo       |
| Web Address:              | Tel: 86-23-8980-9588  | Tel: 81-6-6152-7160     | Tel: 358-9-4520-820   |
| www.microchip.com         | China - Dongguan      | Japan - Tokyo           | France - Paris        |
| Atlanta                   | Tel: 86-769-8702-9880 | Tel: 81-3-6880- 3770    | Tel: 33-1-69-53-63-20 |
| Duluth, GA                | China - Guangzhou     | Korea - Daegu           | Fax: 33-1-69-30-90-79 |
| Tel: 678-957-9614         | Tel: 86-20-8755-8029  | Tel: 82-53-744-4301     | Germany - Garching    |
| Fax: 678-957-1455         | China - Hangzhou      | Korea - Seoul           | Tel: 49-8931-9700     |
| Austin, TX                | Tel: 86-571-8792-8115 | Tel: 82-2-554-7200      | Germany - Haan        |
| Tel: 512-257-3370         | China - Hong Kong SAR | Malaysia - Kuala Lumpur | Tel: 49-2129-3766400  |
| Boston                    | Tel: 852-2943-5100    | Tel: 60-3-7651-7906     | Germany - Heilbronn   |
| Westborough, MA           | China - Nanjing       | Malaysia - Penang       | Tel: 49-7131-72400    |
| Tel: 774-760-0087         | Tel: 86-25-8473-2460  | Tel: 60-4-227-8870      | Germany - Karlsruhe   |
| Fax: 774-760-0088         | China - Qingdao       | Philippines - Manila    | Tel: 49-721-625370    |
| Chicago                   | Tel: 86-532-8502-7355 | Tel: 63-2-634-9065      | Germany - Munich      |
| ltasca, IL                | China - Shanghai      | Singapore               | Tel: 49-89-627-144-0  |
| Tel: 630-285-0071         | Tel: 86-21-3326-8000  | Tel: 65-6334-8870       | Fax: 49-89-627-144-44 |
| Fax: 630-285-0075         | China - Shenyang      | Taiwan - Hsin Chu       | Germany - Rosenheim   |
| Dallas                    | Tel: 86-24-2334-2829  | Tel: 886-3-577-8366     | Tel: 49-8031-354-560  |
| Addison, TX               | China - Shenzhen      | Taiwan - Kaohsiung      | Israel - Ra'anana     |
| Tel: 972-818-7423         | Tel: 86-755-8864-2200 | Tel: 886-7-213-7830     | Tel: 972-9-744-7705   |
| Fax: 972-818-2924         | China - Suzhou        | Taiwan - Taipei         | ltaly - Milan         |
| Detroit                   | Tel: 86-186-6233-1526 | Tel: 886-2-2508-8600    | Tel: 39-0331-742611   |
| Novi, MI                  | China - Wuhan         | Thailand - Bangkok      | Fax: 39-0331-466781   |
| Tel: 248-848-4000         | Tel: 86-27-5980-5300  | Tel: 66-2-694-1351      | Italy - Padova        |
| Houston, TX               | China - Xian          | Vietnam - Ho Chi Minh   | Tel: 39-049-7625286   |
| Tel: 281-894-5983         | Tel: 86-29-8833-7252  | Tel: 84-28-5448-2100    | Netherlands - Drunen  |
| Indianapolis              | China - Xiamen        |                         | Tel: 31-416-690399    |
| Noblesville, IN           | Tel: 86-592-2388138   |                         | Fax: 31-416-690340    |
| Tel: 317-773-8323         | China - Zhuhai        |                         | Norway - Trondheim    |
| Fax: 317-773-5453         | Tel: 86-756-3210040   |                         | Tel: 47-72884388      |
| Tel: 317-536-2380         |                       |                         | Poland - Warsaw       |
| Los Angeles               |                       |                         | Tel: 48-22-3325737    |
| Mission Viejo, CA         |                       |                         | Romania - Bucharest   |
| Tel: 949-462-9523         |                       |                         | Tel: 40-21-407-87-50  |
| Fax: 949-462-9608         |                       |                         | Spain - Madrid        |
| Tel: 951-273-7800         |                       |                         | Tel: 34-91-708-08-90  |
| Raleigh, NC               |                       |                         | Fax: 34-91-708-08-91  |
| Tel: 919-844-7510         |                       |                         | Sweden - Gothenberg   |
| New York, NY              |                       |                         | Tel: 46-31-704-60-40  |
| Tel: 631-435-6000         |                       |                         | Sweden - Stockholm    |
| San Jose, CA              |                       |                         | Tel: 46-8-5090-4654   |
| Tel: 408-735-9110         |                       |                         | UK - Wokingham        |
| Tel: 408-436-4270         |                       |                         | Tel: 44-118-921-5800  |
| Canada - Toronto          |                       |                         | Fax: 44-118-921-5820  |
| Tel: 905-695-1980         |                       |                         |                       |
| Fax: 905-695-2078         |                       |                         |                       |